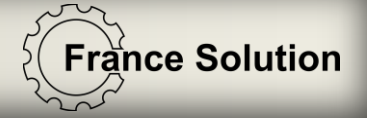

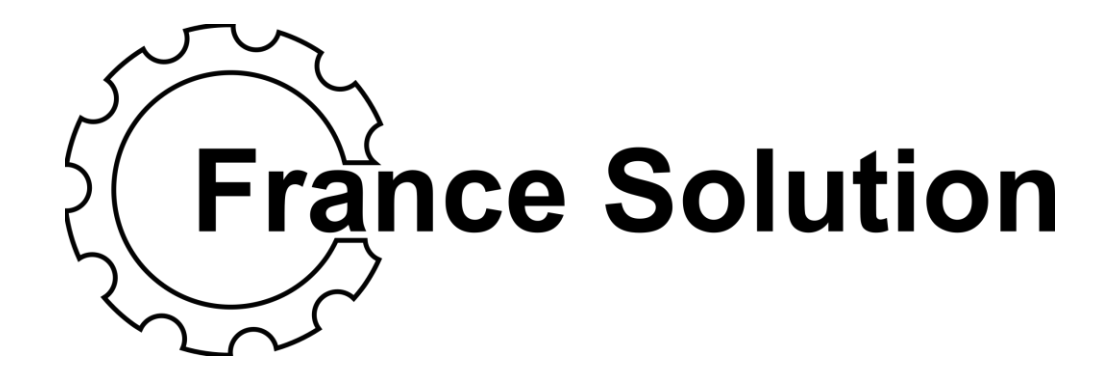

### StoreManager Opérations journalières

2017 Juillet

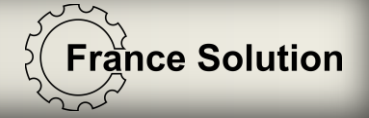

## Sommaire

- Connexion à Store Manager
- Aperçu général
- Création d'utilisateur
- Réaliser une collecte
- Réaliser un remplissage

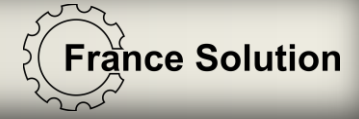

# **Connexion à Store Manager**

Pour vous connecter à Store Manager, vous avez 2 possibilités:

- Ouvrir un navigateur web sur le PC hébergeant StoreManager et écrire « localhost »
- Ouvrir un navigateur web sur tout autre PC faisant partie du réseau et écrire L'adresse IP du PC hébergeant StoreManager

En général un raccourci sera placer sur le bureau

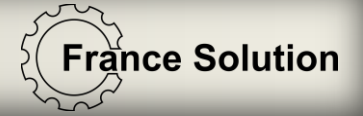

# Connexion à StoreManager

| Store Manager X                                            | <u> </u>     | đ                  | ×      |
|------------------------------------------------------------|--------------|--------------------|--------|
| ← → C ① localhost/Account/LogIn?ReturnUrl=%2f              |              | \$                 | :      |
| Applications 📄 Manual Registration 🛛 🚯 Tech Released Manua |              |                    |        |
| StrongPoint<br>Store Manager                               |              |                    | ^      |
| Bienvenue dans Store Manager! Veuillez vous connecter!     |              |                    |        |
|                                                            |              |                    |        |
| Connexion                                                  |              |                    |        |
| Nom d'utilisateur                                          |              |                    |        |
|                                                            |              |                    |        |
| Mot de passe                                               |              |                    |        |
|                                                            |              |                    |        |
|                                                            |              |                    |        |
| Connexion                                                  |              |                    |        |
|                                                            |              |                    |        |
|                                                            |              |                    |        |
|                                                            |              |                    |        |
|                                                            |              |                    |        |
|                                                            |              |                    |        |
|                                                            |              |                    |        |
|                                                            |              |                    |        |
|                                                            |              |                    |        |
|                                                            |              |                    | -      |
|                                                            | ‴€ \$ FRA 12 | 2:59 PM<br>19/2017 | $\neg$ |

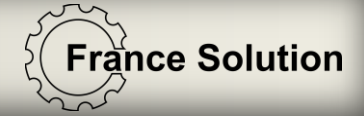

# Store Manager Vue générale

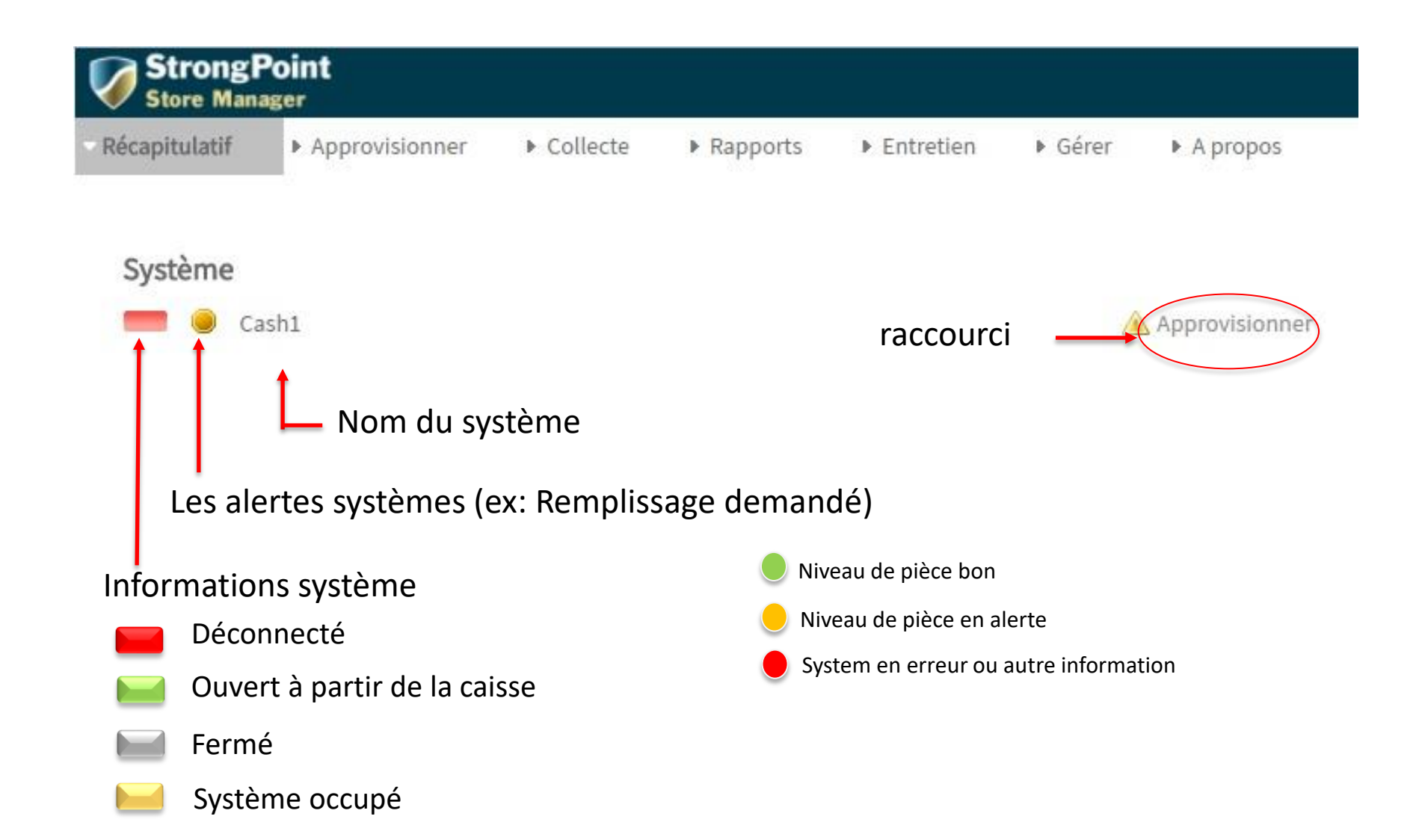

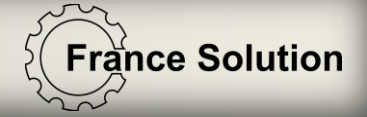

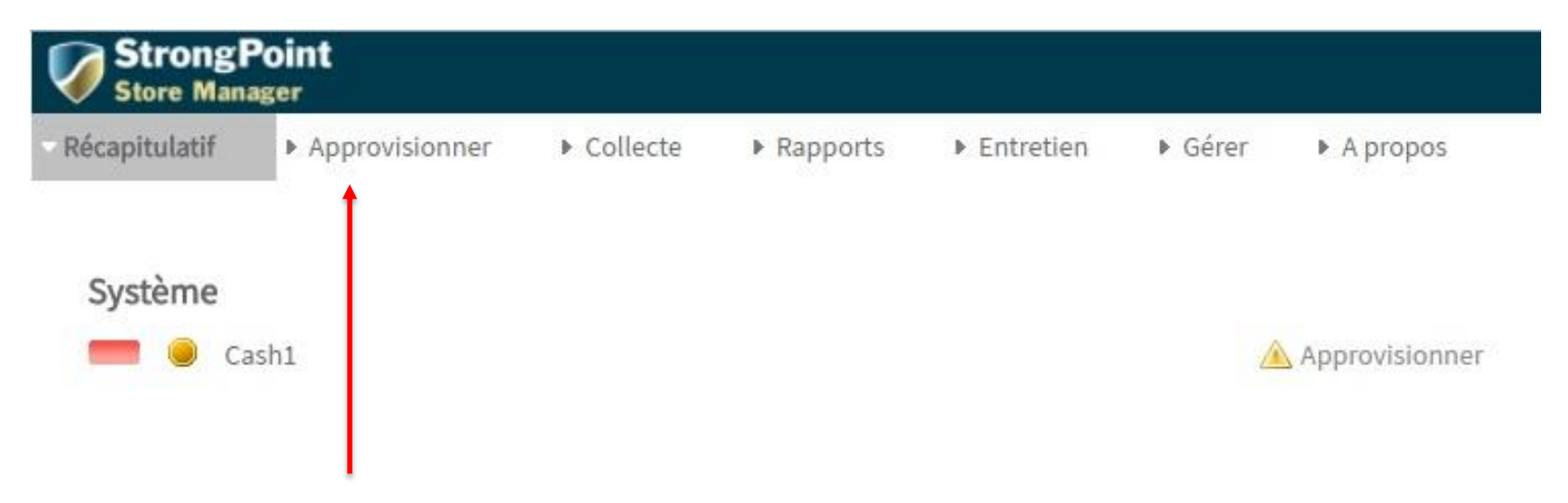

Vous pouvez remplir pièce et billet en les insérant dans les entrées prévu ou spécifier le nombre à remplir

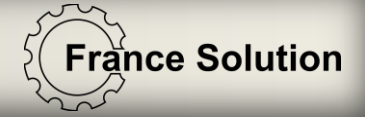

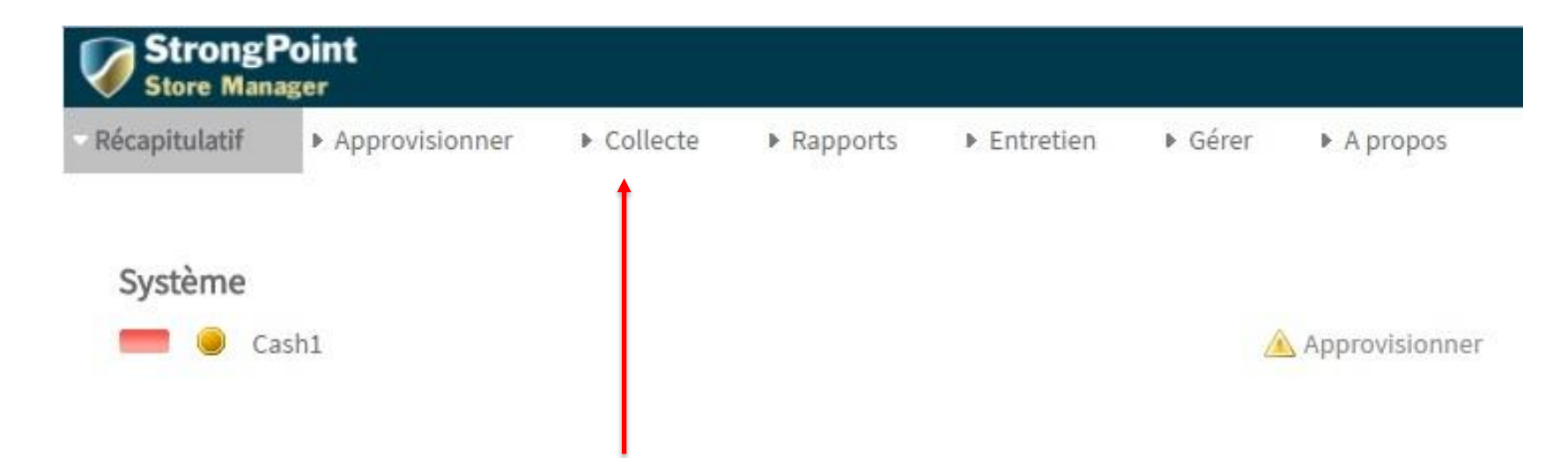

Vous pouvez vider jusqu'au fond de caisse ou spécifier le nombre de pièce et billet à vider

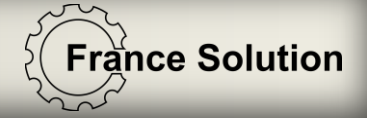

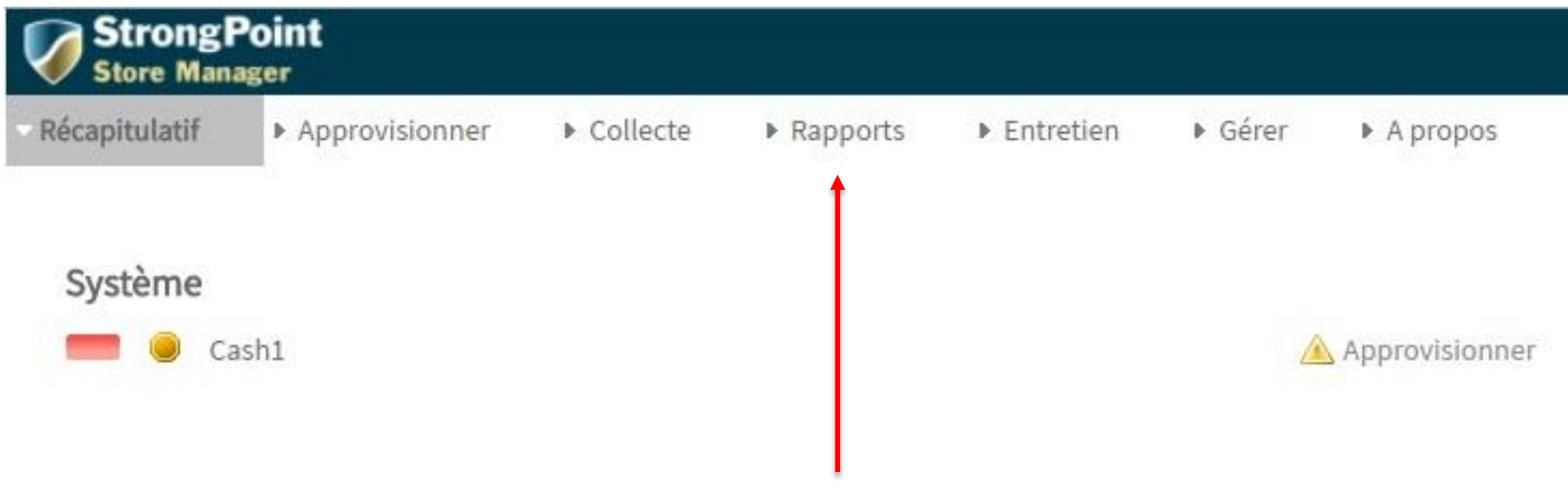

Vous retrouvez ici vos rapports:

Rapport de fin de journée, rapport de transaction, niveau actuel

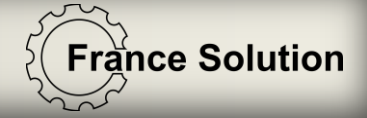

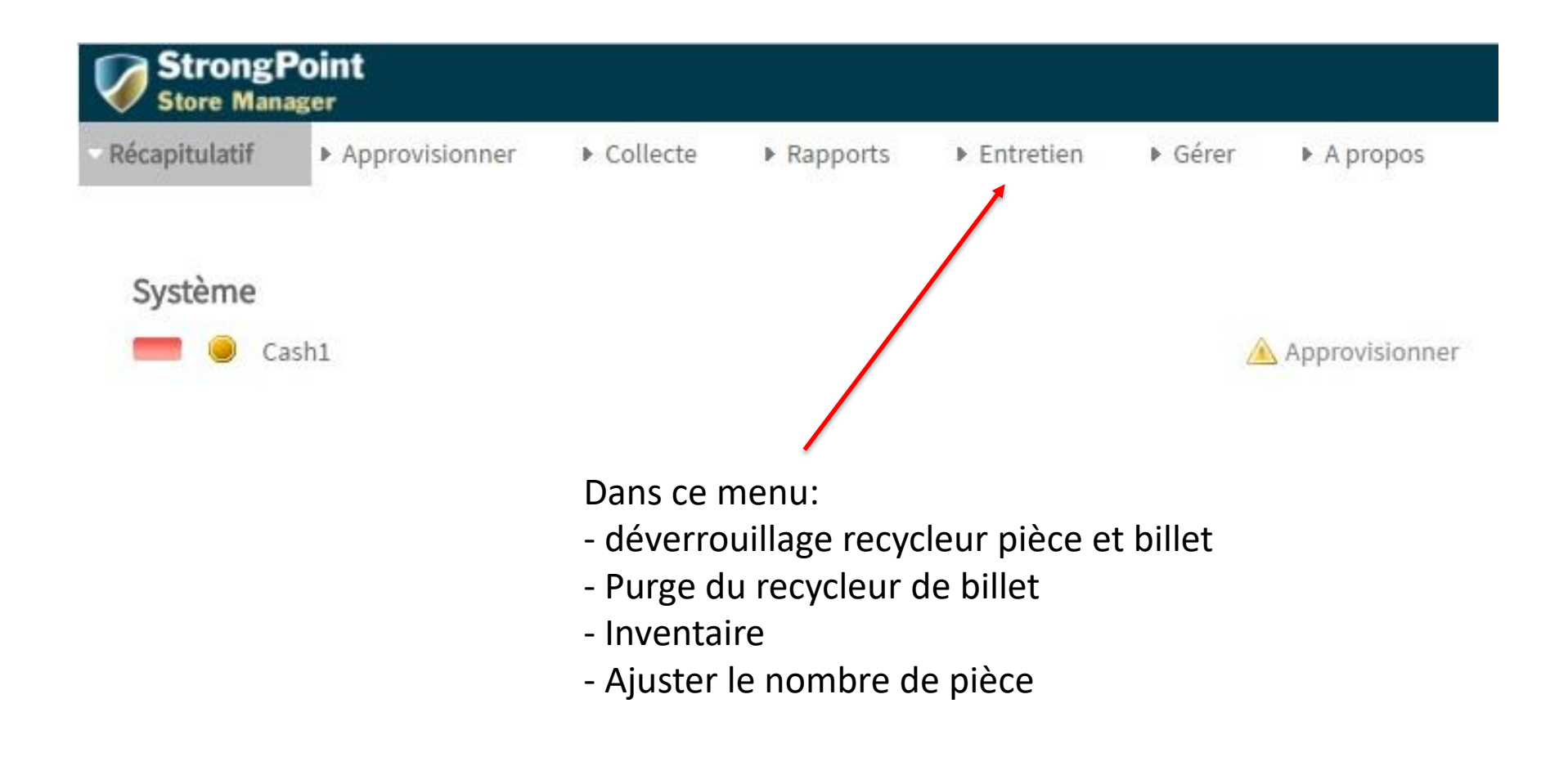

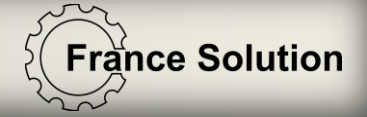

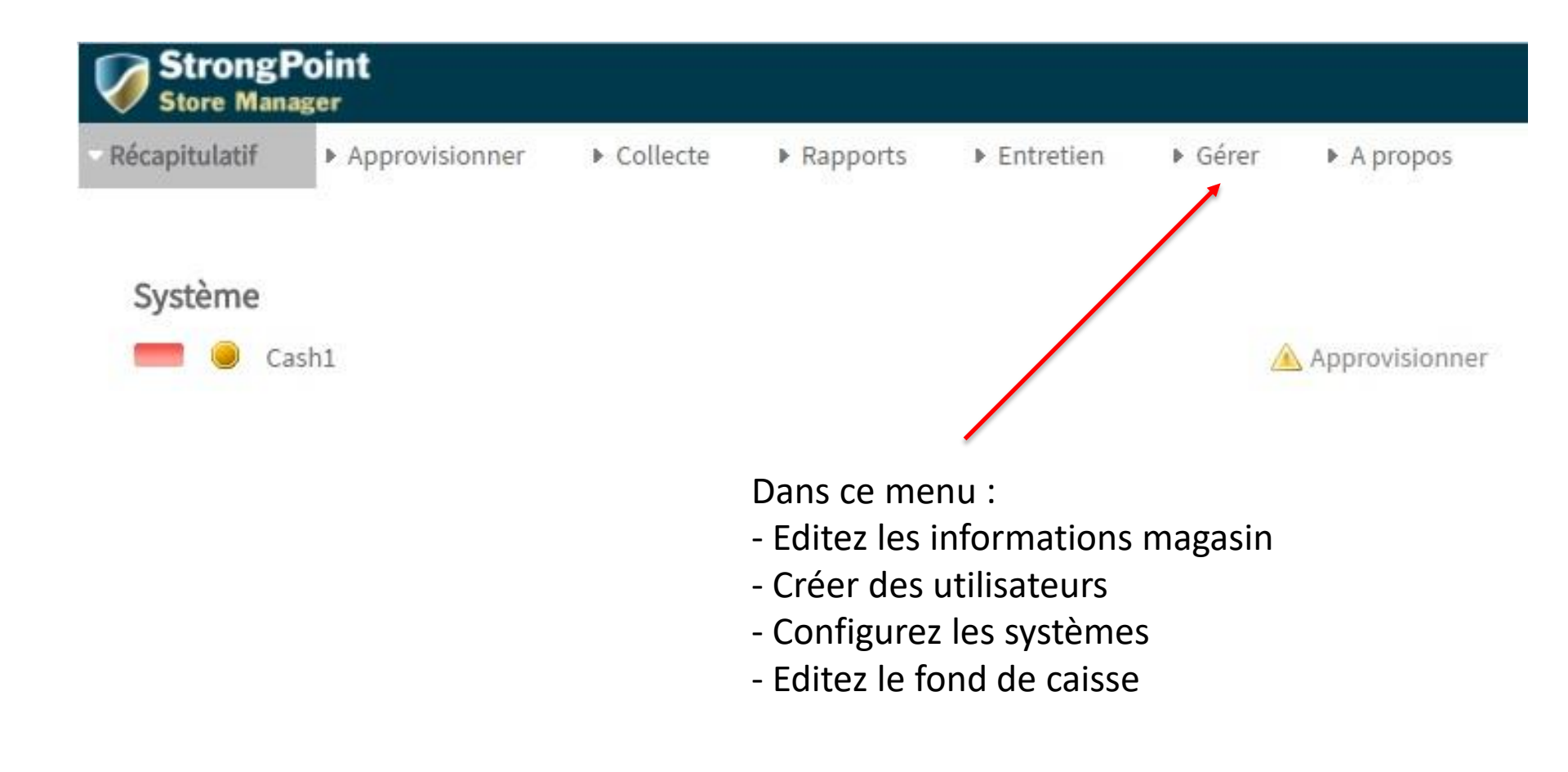

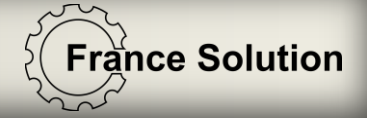

# Créer un utilisateur

### • Aller dans Gérer / utilisateur

Cliquer pour ajouter un utilisateur

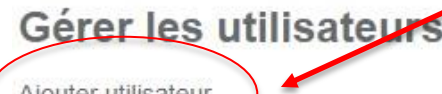

Ajouter utilisateur

Nom d'utilisateur

admin

ludo

utilisateur

#### Nom complet Administrator ludo utilisateur

Supprimer Supprimer

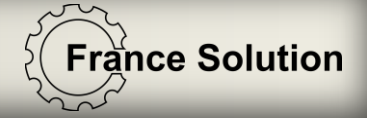

# Créer un utilisateur

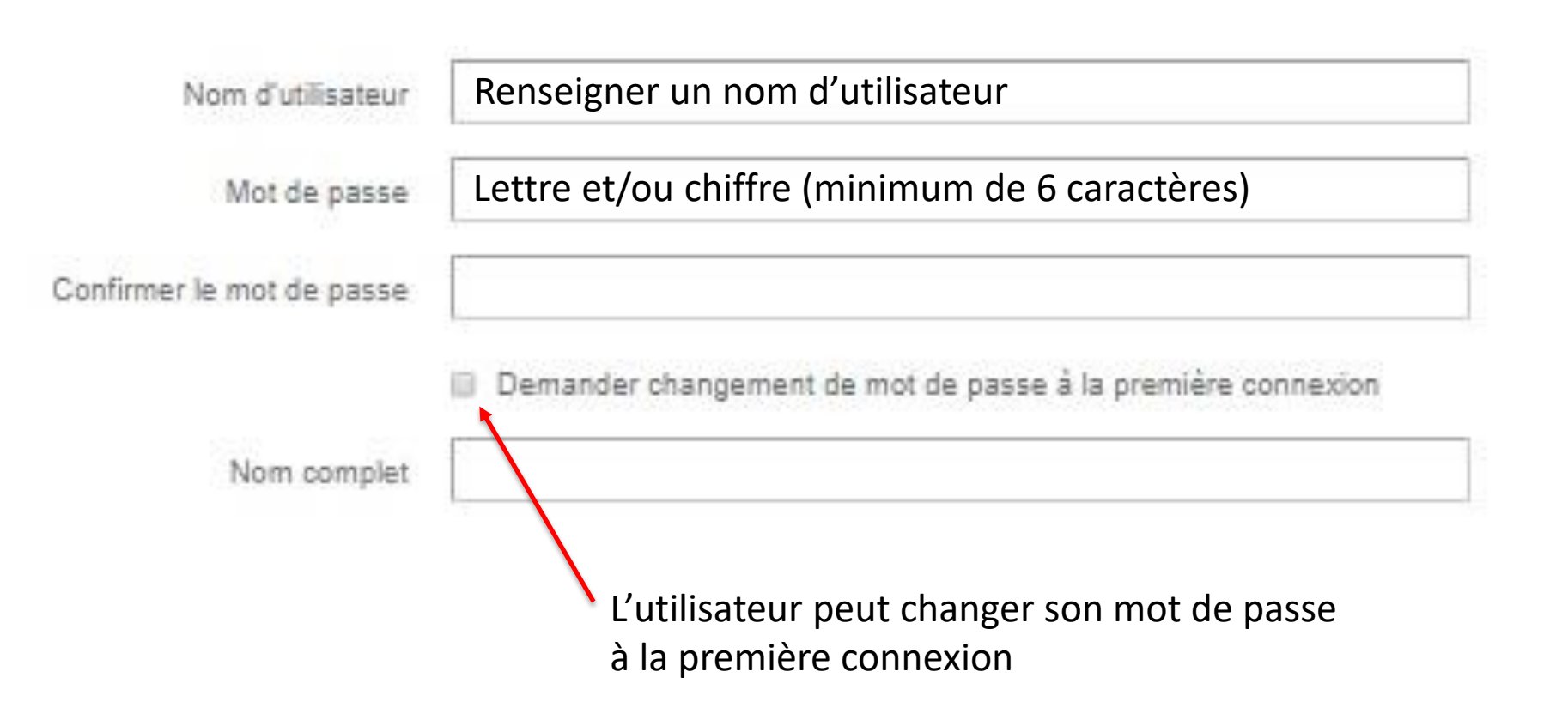

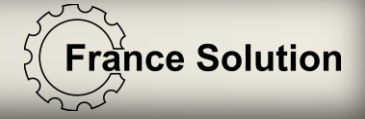

# Créer un utilisateur

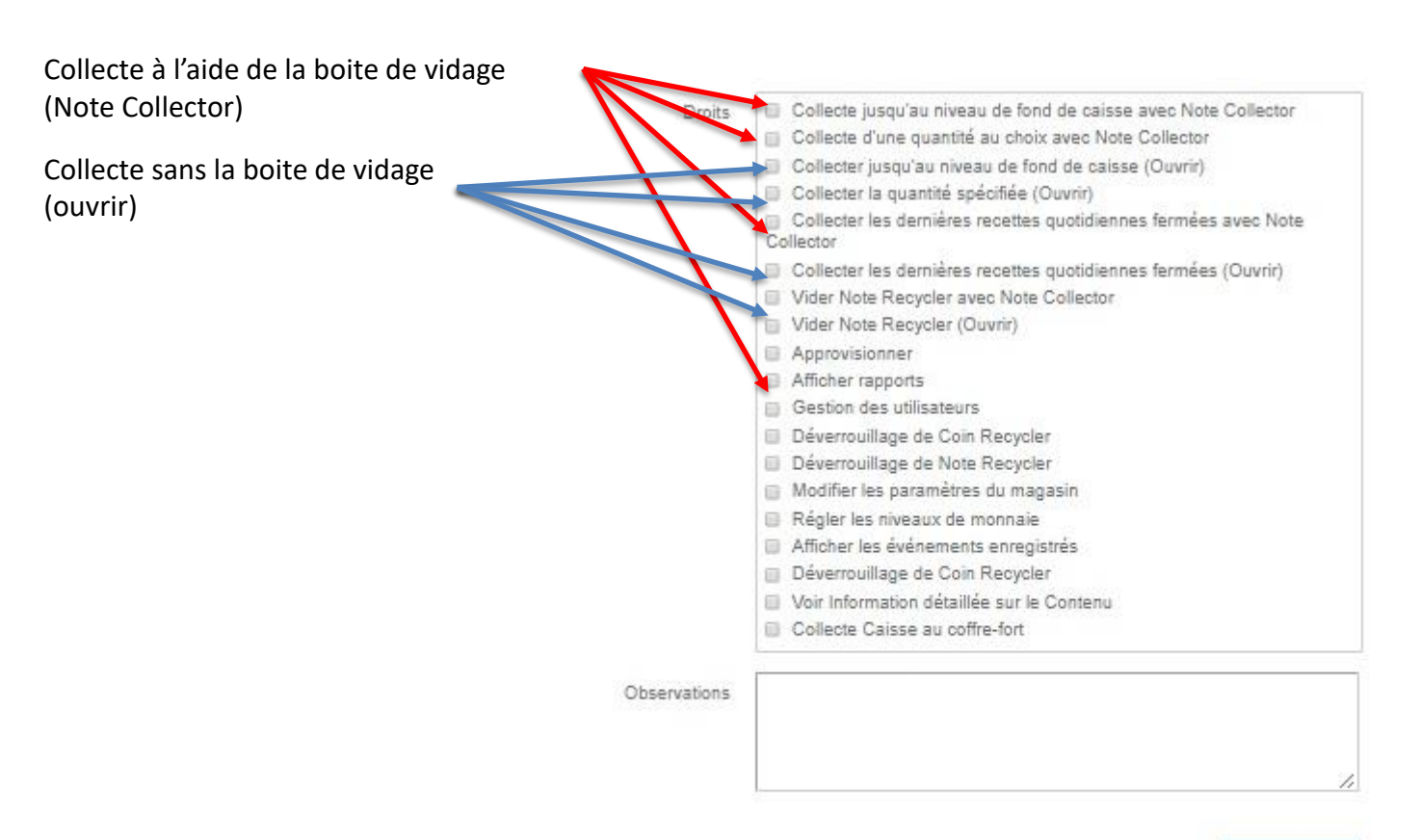

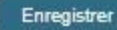

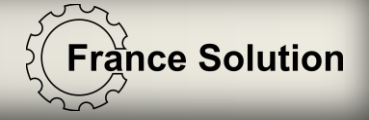

### Faire une collecte

Il y a 2 façons pour réaliser une collecte:

- Une collecte jusqu'au fond de caisse
- Une collecte par quantité spécifiée

#### La caisse doit être fermée

| Collect                                               | te 🕨 Rapports                          | Entretien           |   | <ul> <li>Gérer</li> </ul> | A prope |
|-------------------------------------------------------|----------------------------------------|---------------------|---|---------------------------|---------|
| <ul> <li>Jusqu'au niveau de fond de caisse</li> </ul> |                                        | avec Note Collector |   |                           |         |
| ▶ Qua                                                 | <ul> <li>Quantité spécifiée</li> </ul> |                     | Þ | Ouvrir                    |         |
| ▶ Deri                                                | ières recettes quotidi                 | ennes fermées       |   |                           |         |

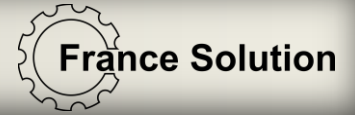

# Collecter jusqu'au fond de caisse

Allez dans:

Collecte /Jusqu'au fond de caisse/ Avec Note collector

Collecte jusqu'au niveau de fond de caisse avec Note Collector

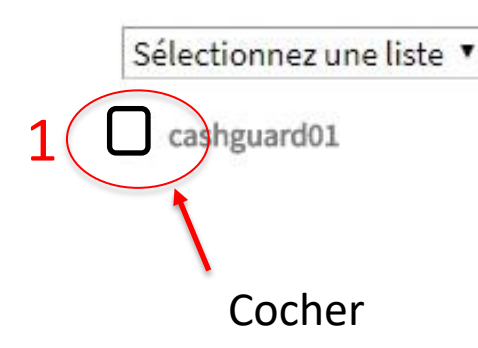

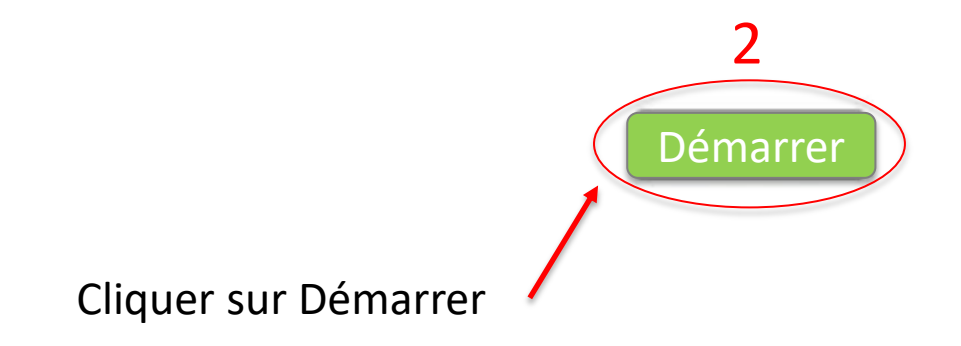

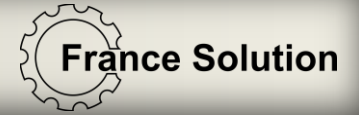

# Collecter jusqu'au fond de caisse

Apres un cours délai, pressez sur le bouton O pour réaliser votre collecte

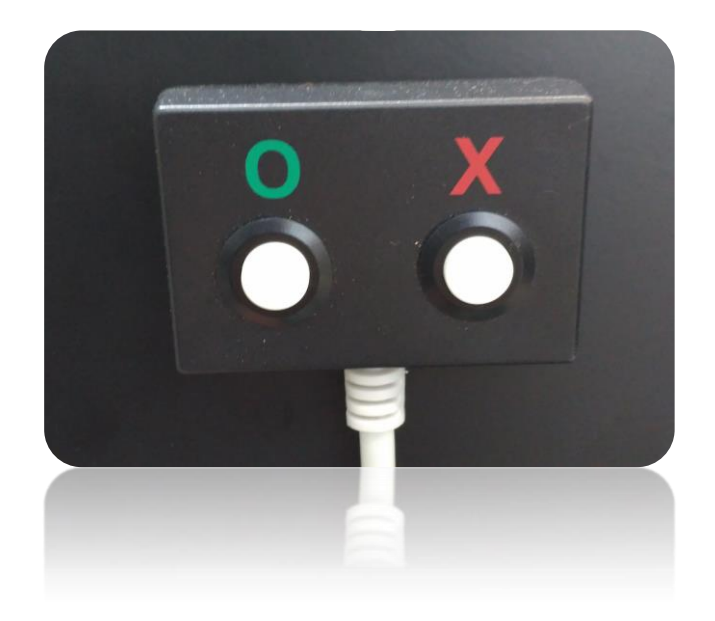

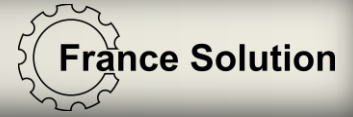

# Collecte par quantité spécifiée

Allez dans: Collecte/Quantité spécifiée/ Avec Note Collector

| • 0 | Collecte                          | ▶ Rapports       | Entretien     |                                         | Gérer    | A propo |  |
|-----|-----------------------------------|------------------|---------------|-----------------------------------------|----------|---------|--|
| Þ   | Jusqu'au niveau de fond de caisse |                  |               |                                         |          |         |  |
| Þ   | Quantité spécifiée                |                  |               | <ul> <li>avec Note Collector</li> </ul> |          |         |  |
| Þ   | Dernières                         | recettes quotidi | ennes fermées | i.                                      | ▶ Ouvrir |         |  |

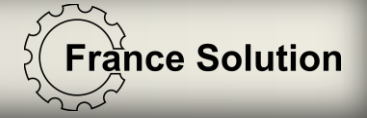

### Collecte par quantité spécifiée

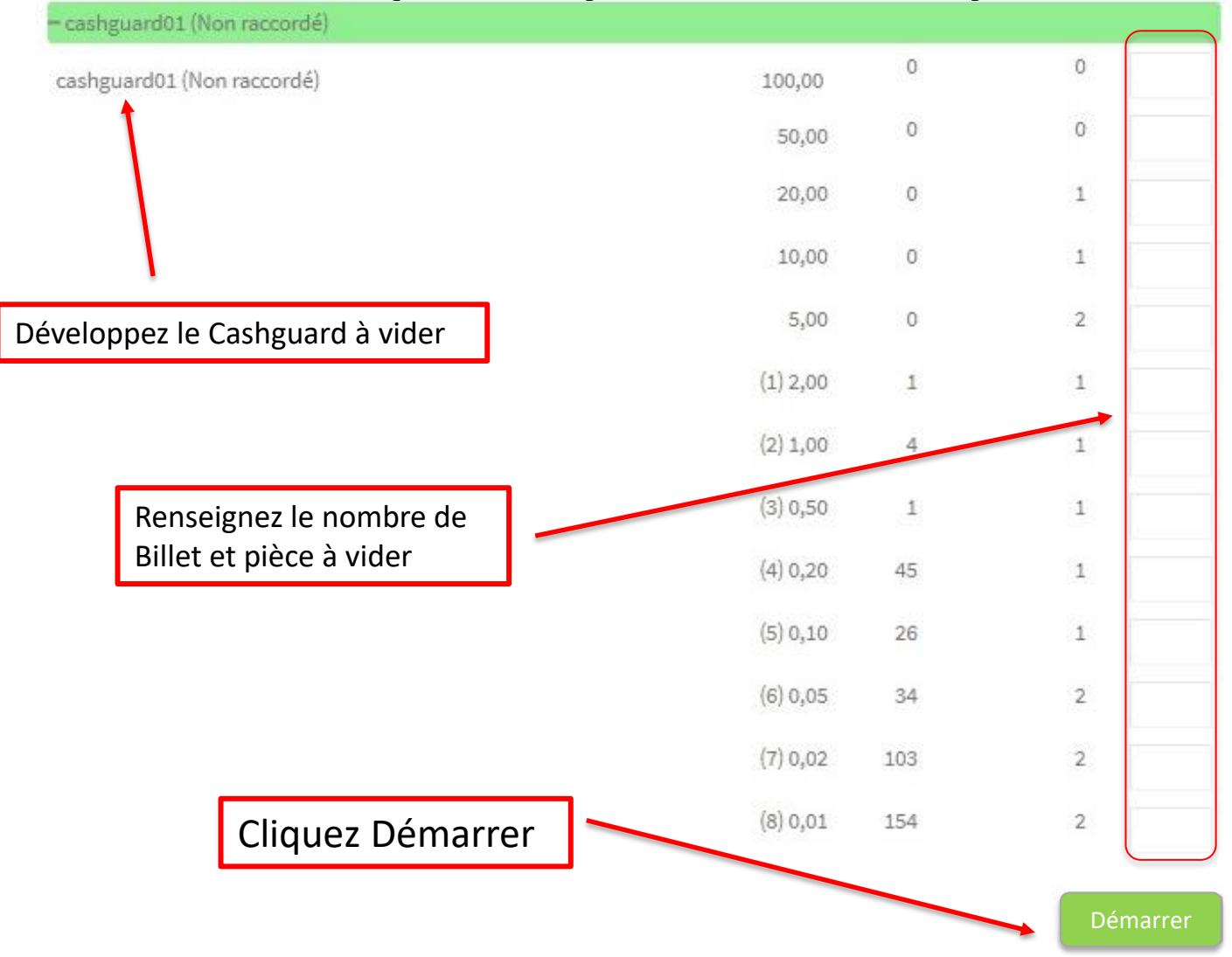

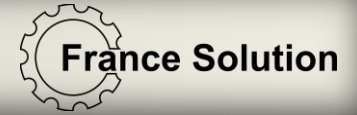

# Collection par quantité spécifiée

Apres un cours délai, pressez sur le bouton O pour réaliser votre collecte

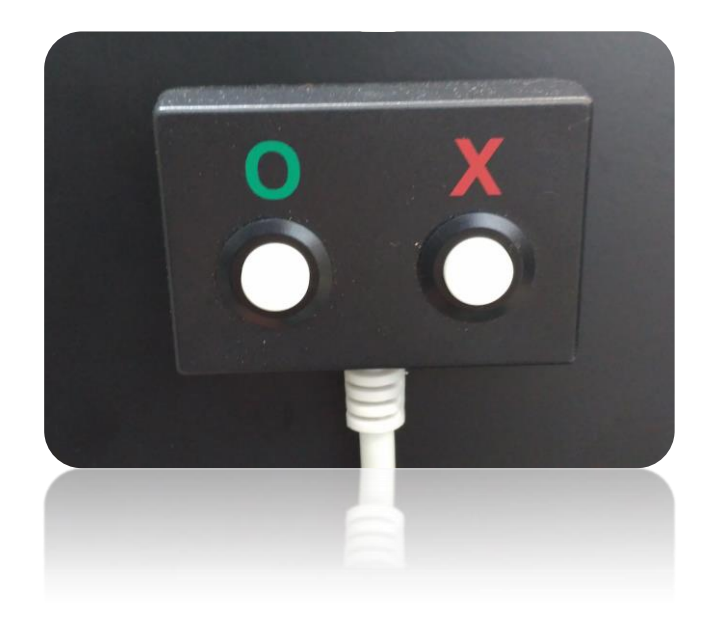

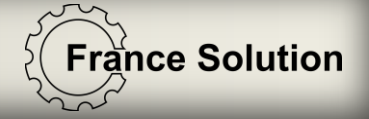

2 méthodes pour réaliser un remplissage :

-Méthode 1

Caisse fermée, allez dans :

- Approvisionner / Billets et pièces

Approvisionner

Billets et pièces

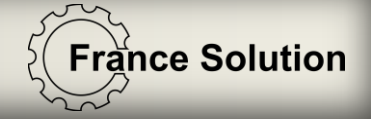

### Approvisionnement billets et pièces

Approvisionnement conseillé

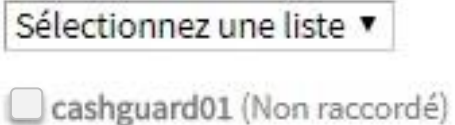

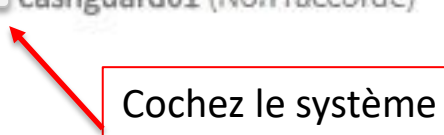

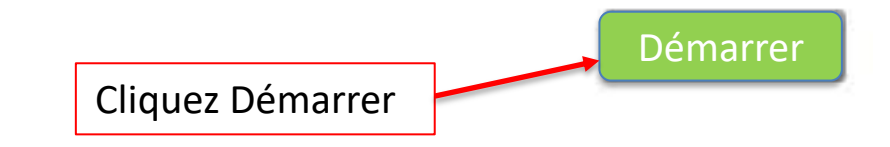

Introduisez alors vos pièces et vos billets dans les entrées correspondantes

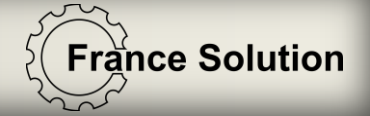

• Pour terminer cliquez sur « Valider»

Valider

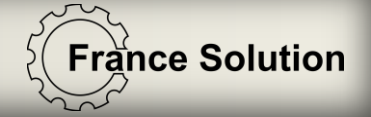

- Méthode 2 (pièce à pièce)
- Caisse ouverte, introduisez vos pièces et vos billets et pressez sur le bouton O pour réaliser un échange

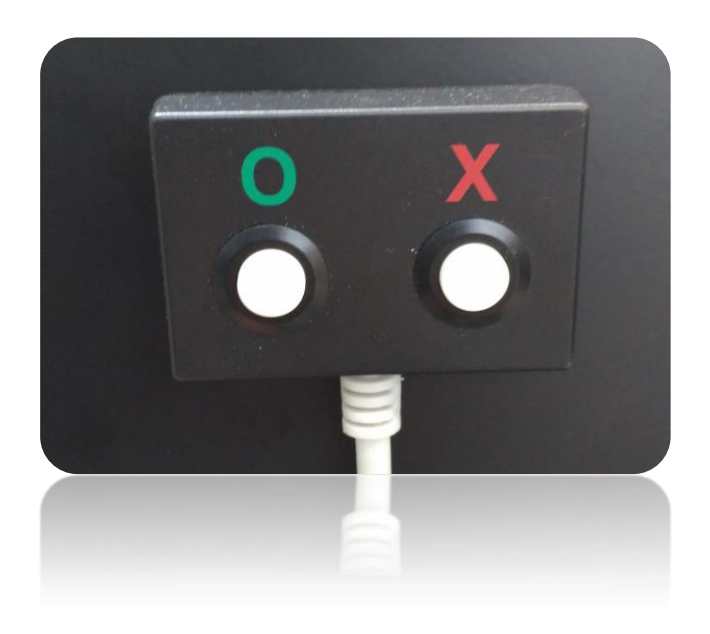

## France Solution

# Réaliser un remplissage

- Méthode 2 (par rouleau)
- 1. Si la caisse était ouverte, fermez celle-ci puis ré-ouvrez la
- 2. Un \* clignote sur l'écran du monnayeur
- 3. pressez sur le bouton  $\mathbf{\nabla} \mathbf{\Delta} \mathbf{OK}$
- 4. Ouvrir les tiroirs et videz les rouleaux complet dans les bols correspondant
- 5. À l'aide des boutons fléchés (▼ ▲ ) naviguez jusqu'à la dénomination à remplir
- 6. Validez avec le bouton **OK** puis appuyez 1 fois sur ▲ pour augmenter d'un rouleau
- 7. Validez avec le bouton **OK**
- 8. Appuyez sur **C** pour terminer ou **OK** pour revenir au menu de sélection des dénominations et reprenez au point **5**
- 9. Terminer le remplissage en appuyant 2 fois sur C

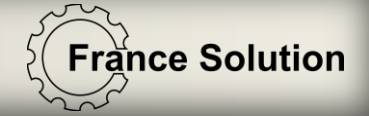

10. Appuyez enfin sur O pour réaliser un échange

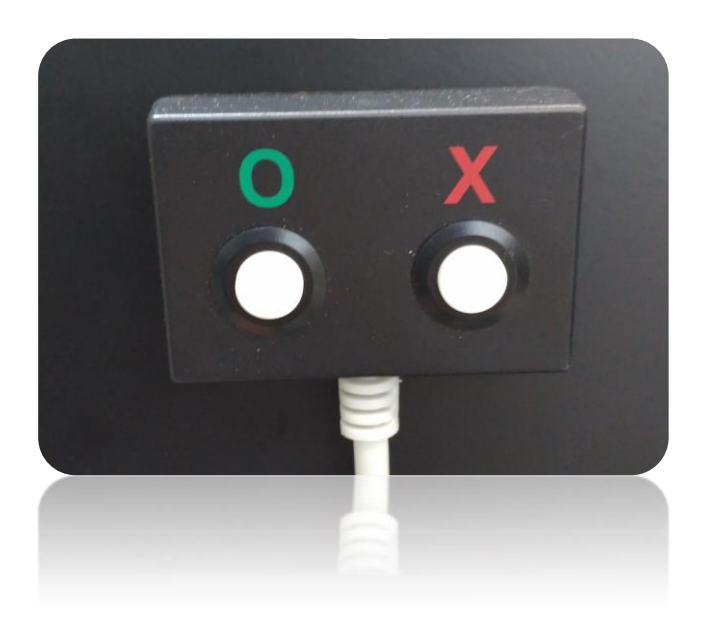